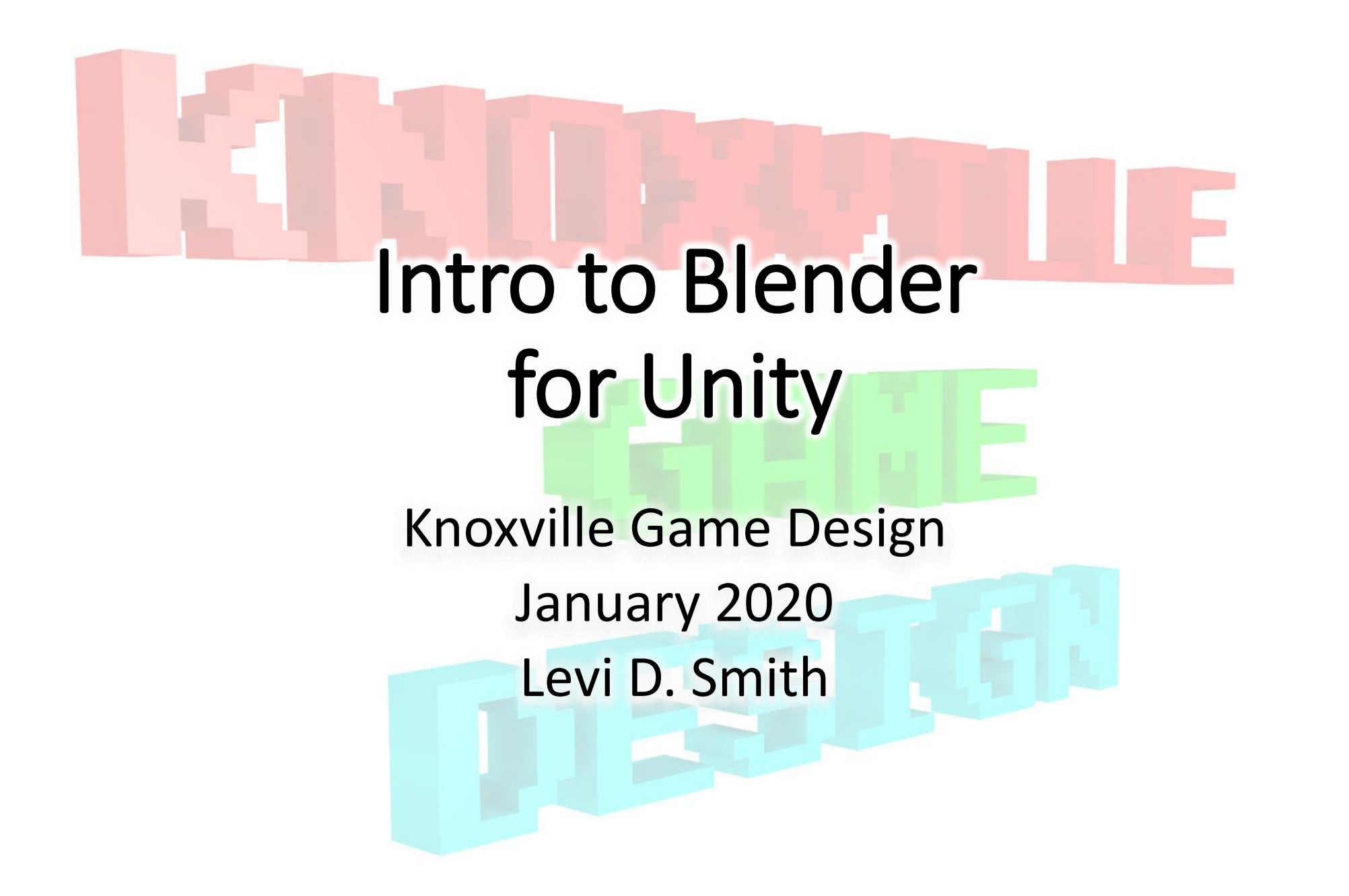

#### Basics

- Z up coordinate system
- Only model half and mirror
- Tools used
  - Blender 2.80
  - Gimp 2.10
  - Unity 2019.2.11f1

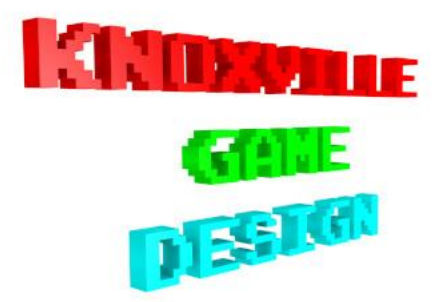

# Modeling

- Delete camera and light source x
  - Unity now tries to import light sources and cameras
- Center orthographic camera 1,5
- Set guide image
  - Layout tab
  - Add > Image > Reference
- Object tab move and scale as needed
  - g,z | g,x | s

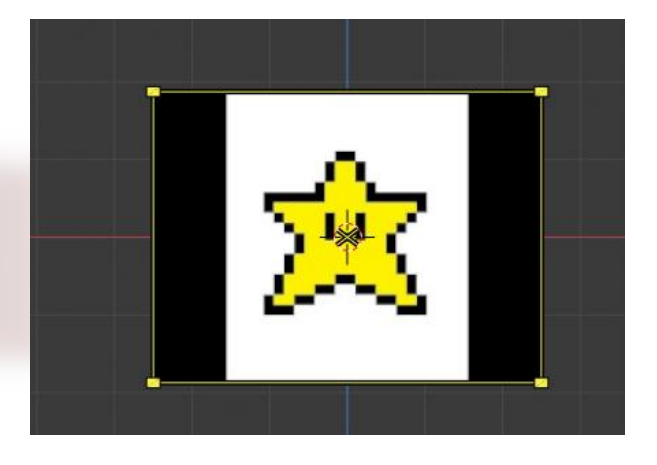

| <ul> <li>Empty</li> </ul>     |          |      |            |     |   | Ś |
|-------------------------------|----------|------|------------|-----|---|---|
| Empty                         |          |      |            |     |   |   |
| <ul> <li>Transform</li> </ul> |          |      |            |     |   |   |
| Location X                    | 0m       | ъ.   | Rotation X | 90° | Ъ | • |
| Y                             | 0m       | ъ.   | Y          | -0° | Ъ | • |
| z                             | 0m       | ъ.   | z          | -0° | Ъ | • |
| Scale X                       | 1.000    | ъ.   |            |     |   |   |
| Y                             | 1.000    | ъ.   |            |     |   |   |
| z                             | 1.000    | ъ.   |            |     |   |   |
|                               | Rotation | Mode | XYZ Euler  | ``` | • | • |
| ► Delta Transform             |          |      |            |     |   |   |

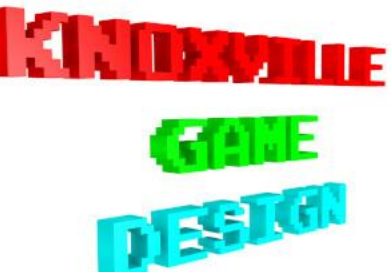

# Modeling

- Add > Mesh > Cube
- Edit Mode tab
- Loop Cut Vertically down center Ctrl + R, Left Click, Escape/Enter
- Wireframe z,4
- Delete right side vertices b, Left click and drag, x
- Modifiers tab, Generate column, Mirror
- Box select vertices
  - Translate (outer vertices only) b,g,z
- Deselect vertices Alt+A
- Add more loop cuts as needed Ctrl+R, Left Click, Move vertically, Enter

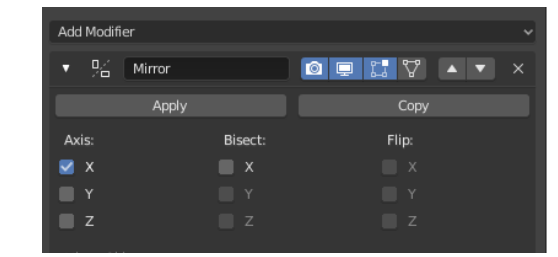

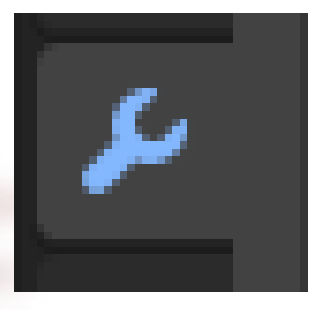

| 0 |                         | -          |                              | ••  |                      |
|---|-------------------------|------------|------------------------------|-----|----------------------|
|   | Mirror                  | joj        | Mesh Deform                  | %   | Partie               |
| ⊞ | Multiresolution         | $\bigcirc$ | Shrinkwrap                   | ĉ   | Smok                 |
| ( | Add a procedural operat | ion/e      | effect to the active object: | Mir | ror <sub>oft</sub> e |

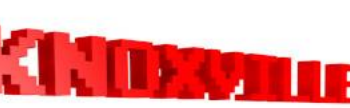

### Modeling

- Set vertices to same z location s,z,O,Enter
- Select All, Scale on Y Axis a,s,y
- Delete vertices
  - Delete x, Dissolve Vertices
  - Mesh > Cleanup > Merge by Distance
    - Reset X position on Transform tab
- Save
  - File > Save

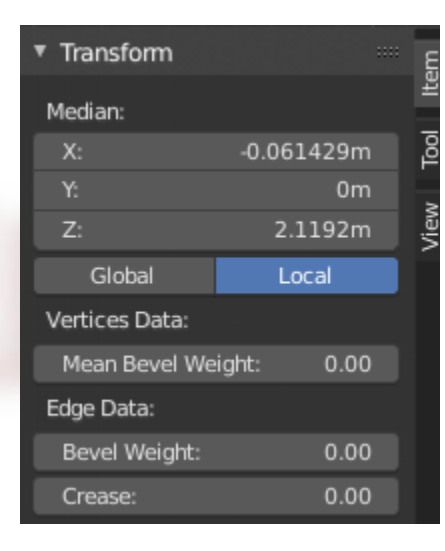

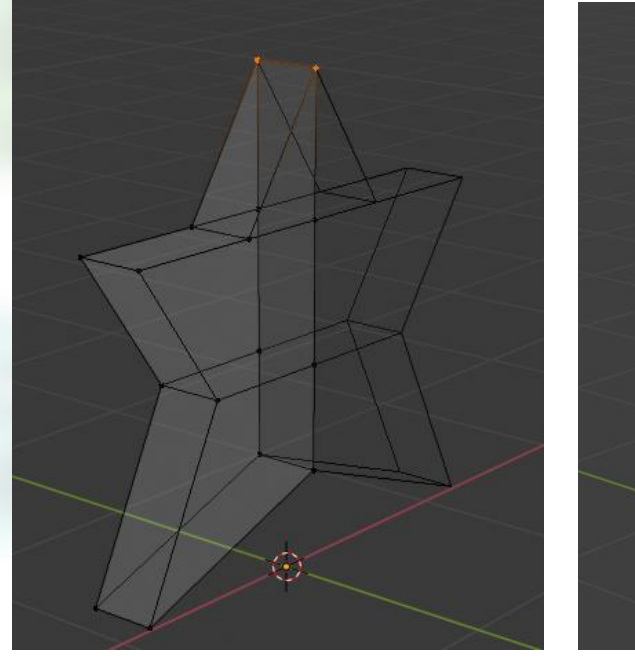

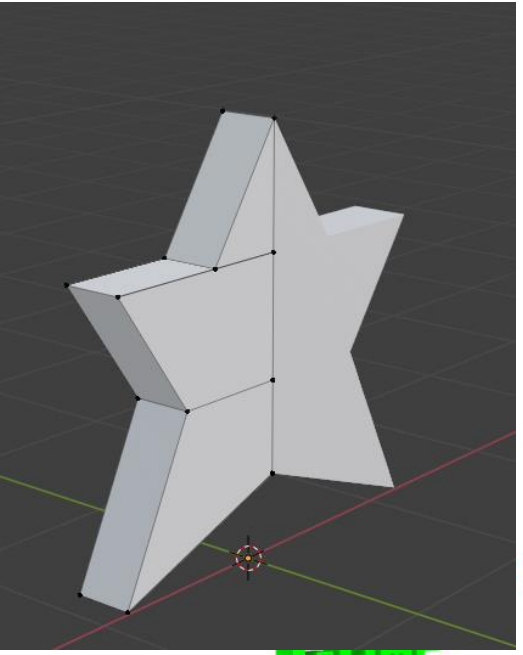

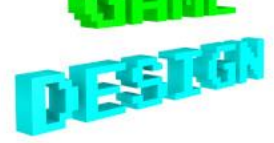

- UV Editing Tab
- Front Orthographic View 1,5 (if needed)
- Edit mode tab (if needed)
- Select all vertices a
- UV tab > project from view
- Select all vertices on UV view a
- Scale / Translate as needed s / g

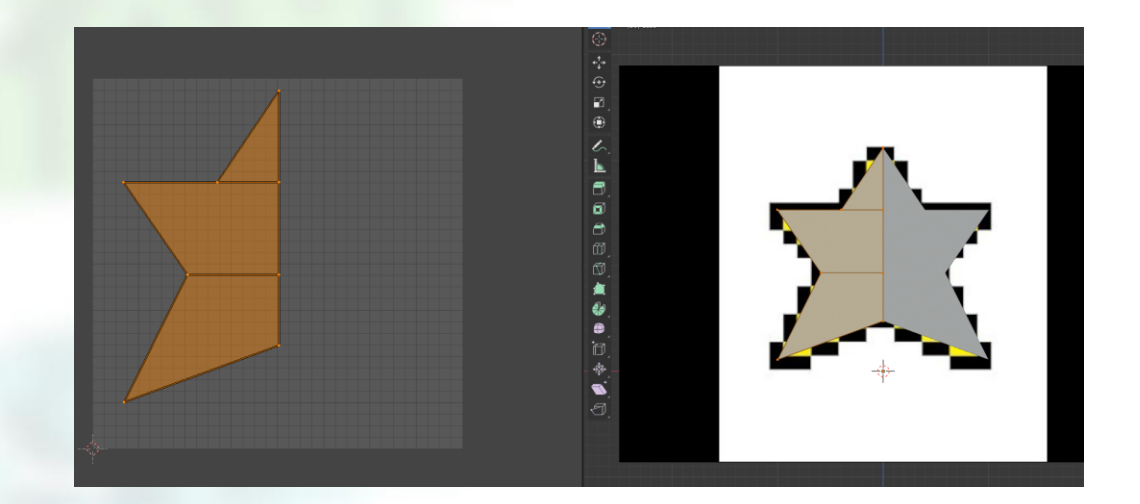

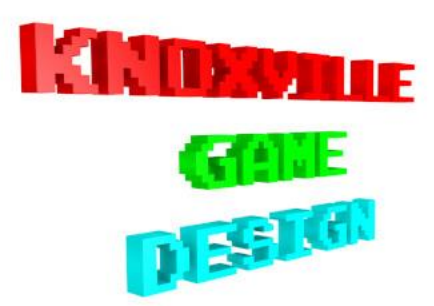

- Side orthographic 3, 5 (if needed)
- Select faces option
- Select no faces Alt +A
- Select side faces b, left click and drag down center
  - Should see outline of star in UV pane
- UV tab > Project from view
- Move / Scale in UV tab as needed
  - Try not to overlap the front UV vertices
- Select all vertices to see the UV layout

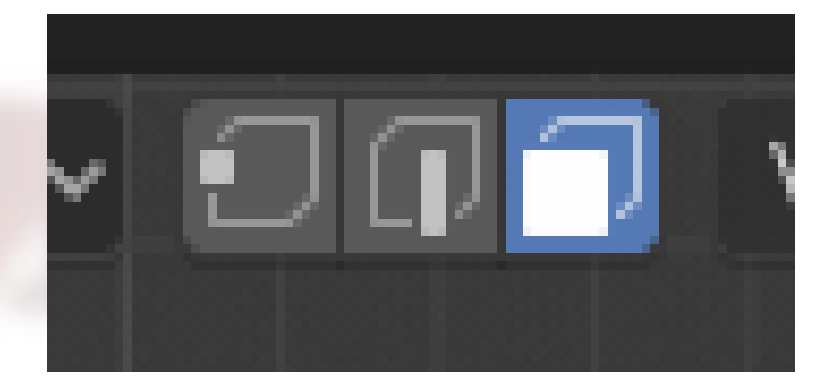

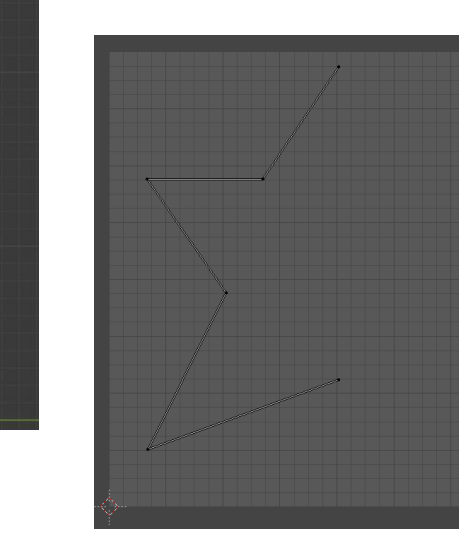

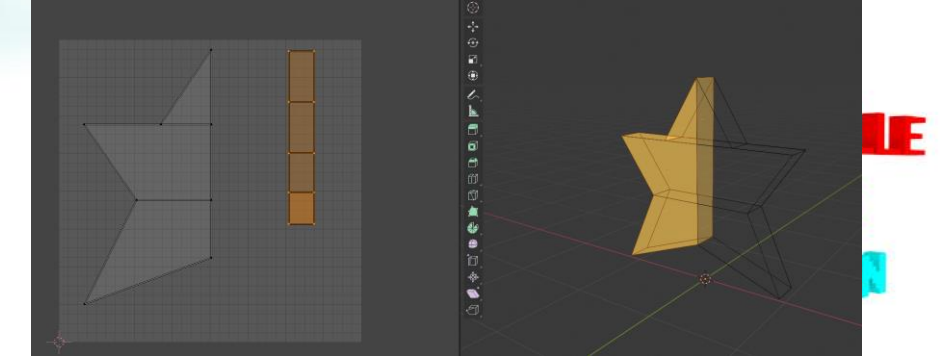

- UV > Export UV layout
- Save as layout\_starman.png
- Open in Gimp
- Add new layer, Move layer down
- Draw / Paint texture as needed
- Set layout invisible before exporting (eye icon)
- File > Export > texture\_starman.png
- Should also save the Gimp XCF file in case you need to make changes later

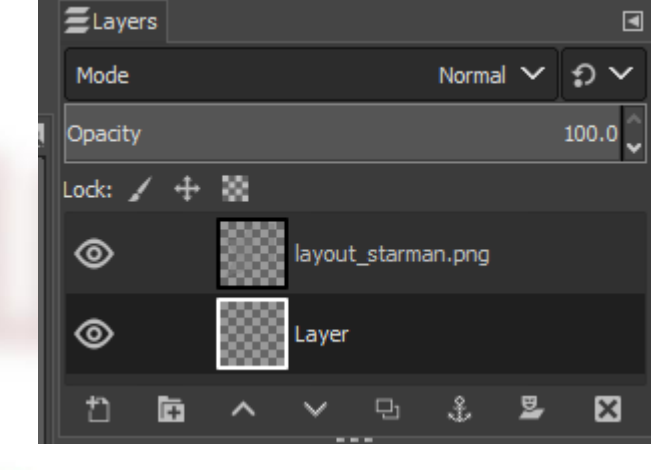

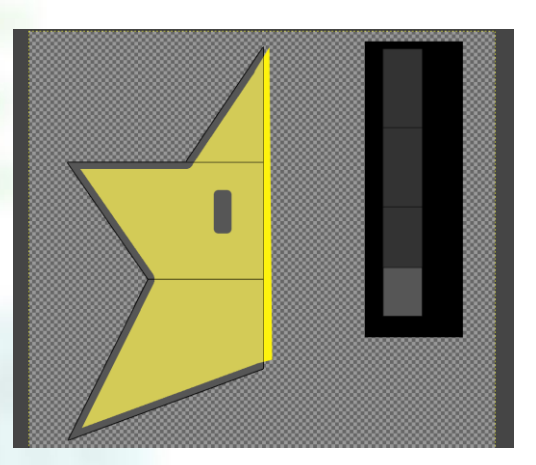

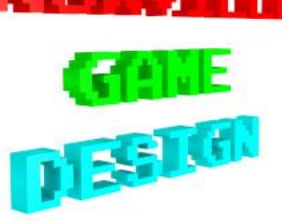

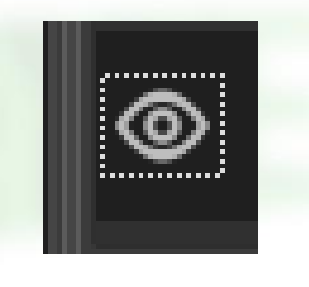

- In Blender UV layout pane
  - Image > Open
  - texture\_starman.png
- In modeling pane, LookDev z, 2
- Material tab, New
- Base color, Image texture
- Open > texture\_starman.png
- Image > Pack
- File > Save
- Will have "eyes" on front and back
  - Consider this on other models

| <b>S</b>              | ▼ Surface                                  |                      |                   |           |   |
|-----------------------|--------------------------------------------|----------------------|-------------------|-----------|---|
|                       |                                            | Use Nodes            |                   |           |   |
| <b>₹</b><br>71        |                                            | Surface              | Principled BSDF   |           |   |
| C.                    |                                            |                      | GGX               |           |   |
| 67                    |                                            |                      | Christensen-Burle | ≘y        |   |
|                       |                                            | Base Color           |                   |           | 0 |
| 📑 Textu               | ıre                                        | 📑 Colocurface        |                   | Convertor |   |
| Brick Tex             | ture                                       | Bright/Contrast      | Blac              | kbody     |   |
| <u>C</u> hecker 1     | Texture                                    | Gamma                | Colo              | rRamp     |   |
| Environm              | ent Texture                                | Hue Saturation Val   | ue Com            | bine HSV  |   |
| Gradient              | Texture                                    | Invert ace Color     | Com               | bine RGB  |   |
| Image Te:             | xture                                      | Mi <u>x</u> Metallic | Shag              | er to RGB |   |
| Magic Tex<br>Musgrave | kturre<br><sub>2 To</sub> Add node to inpu | PGB Curves<br>t.     | Wav               | elength   |   |
| Noise Tex             | -<br>ture                                  |                      |                   |           |   |
| _<br>Point Den        | nsity                                      |                      |                   |           |   |
| Sky Textu             | ire                                        |                      |                   |           |   |
| ⊻oronoi T             | <b>exture</b> An                           |                      |                   |           |   |
| Wave Tex              | ture                                       |                      |                   |           |   |

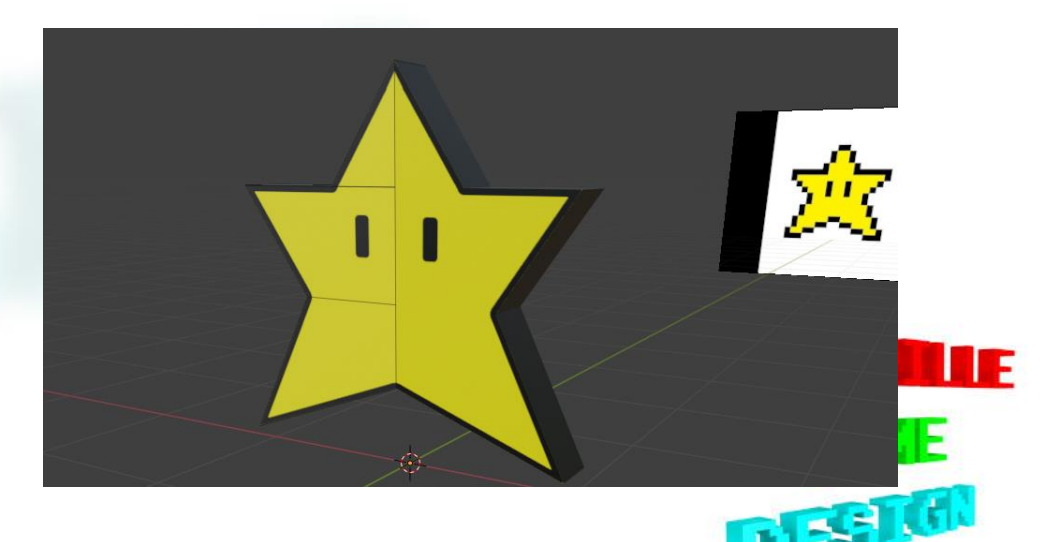

#### Import into Unity

- Create Models folder under Assets
- Drag and drop the Blender file into the Models folder
- Suggest creating a new GameObject, and parenting the model to it
  - 3D Object > Cube
  - Rename to Starman
  - Remove the Mesh Renderer component Gear Icon, Remove Component
- Import texture
  - Create Textures folder
  - Drag texture\_starman.png into it
  - Create Materials folder
  - Create Material, Rename matStarman

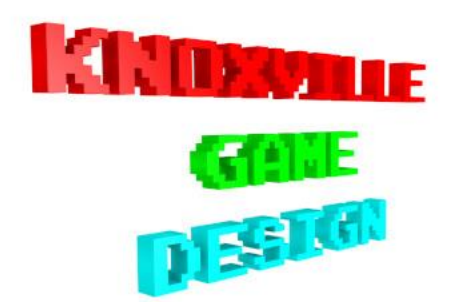

## Texture/Material in Unity

- If texture does not appear (gray model)
  - Make sure you selected Image > Pack in Blender
- It is possible to assign a texture in Unity using the Texture Albedo property
  - Select circle with dot icon next to Albedo

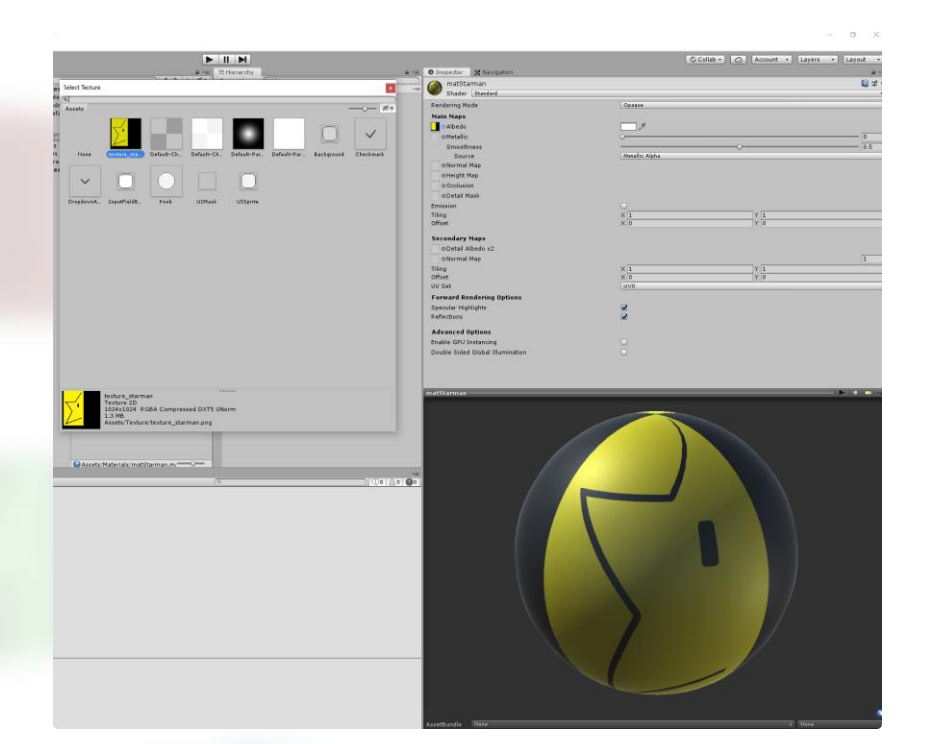

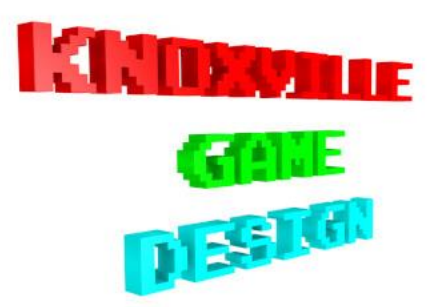

# Adding Unity Behaviors

- Create Scripts folder
- Create C# Script
- Name Starman.cs
- Add simple rotation code
- Drag script onto parent Starman object in Hierarchy
- Press play button in Unity editor to see it moving

| St | arman.cs | ⇒ ×        |                    |                           |      |                  |
|----|----------|------------|--------------------|---------------------------|------|------------------|
| ġ. | Assembly | -CSharp    |                    |                           | -    | 🔩 Starman        |
|    | 1        | //2019     | Levi D. Smith      |                           |      |                  |
|    | 2        | ⊡using S   | ystem.Collectio    | ns;                       |      |                  |
|    | 3        | using S    | ystem.Collectio    | ns.Generic;               |      |                  |
|    | 4        | using U    | nityEngine;        |                           |      |                  |
|    | 5        |            |                    |                           |      |                  |
|    |          | 0 referenc | es                 |                           |      |                  |
|    | 6        | ⊡public    | class Starman :    | MonoBehaviour             | {    |                  |
|    | _        | Oref       | erences            |                           |      |                  |
|    | 7        | E voi      | d <u>Start()</u> { |                           |      |                  |
|    | 8        |            |                    |                           |      |                  |
|    | 9        | }          |                    |                           |      |                  |
|    | 10       |            |                    |                           |      |                  |
|    |          | 0 ref      | erences            |                           |      |                  |
|    | 11       | 😑 voi      | d Update() {       |                           |      |                  |
|    | 12 💉     |            | transform.Rota     | <pre>te(Vector3.up,</pre> | 90 * | Time.deltaTime); |
|    | 13       |            |                    |                           |      |                  |
|    | 14       | }          |                    |                           |      |                  |
|    | 15       | }          |                    |                           |      |                  |
|    | 16       |            |                    |                           |      |                  |

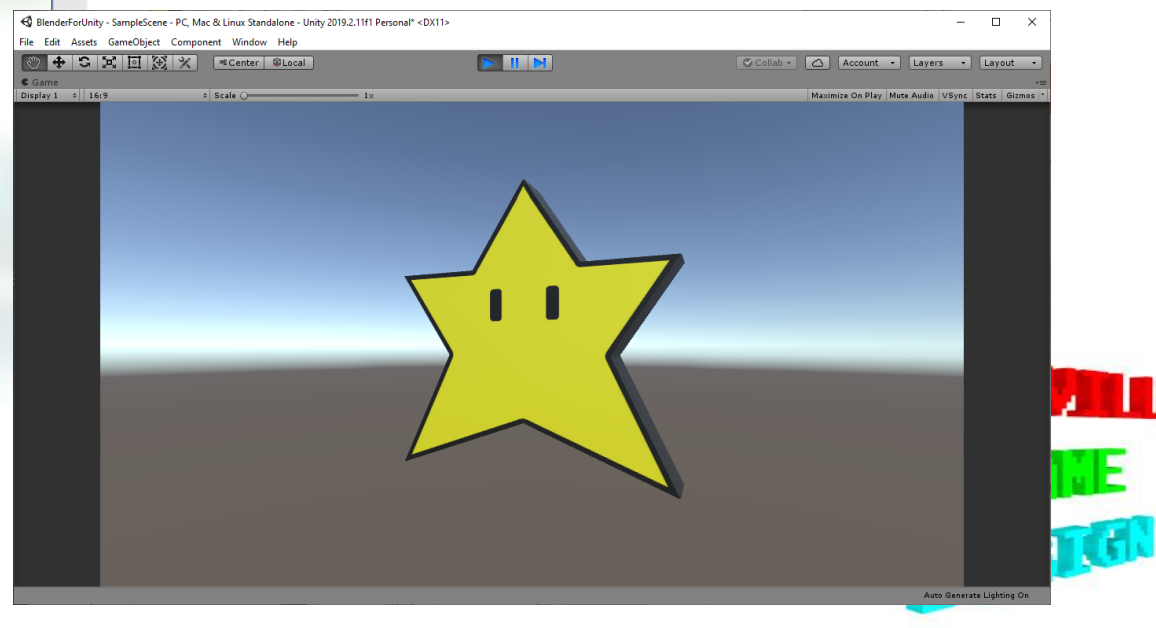

## Boolean modifier

- Useful for making holes in objects
- Modifier tab
- Boolean
- Difference
- Select delete\_part for Object
- Apply
- Move / delete the delete\_part

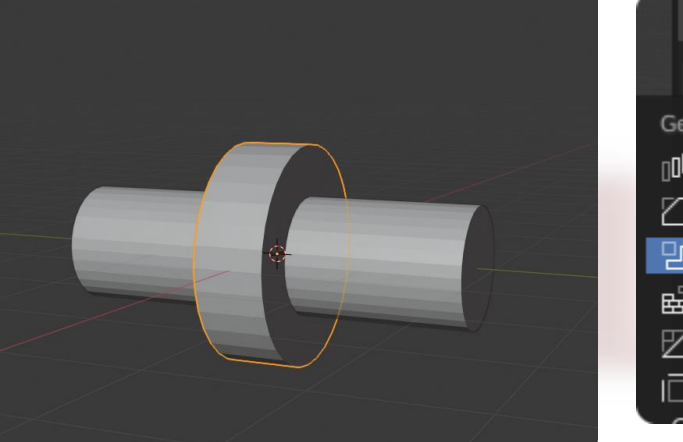

|        | 🕄 🗐 donut               |                                   |            |
|--------|-------------------------|-----------------------------------|------------|
|        | LY Add Modifier         |                                   |            |
| (      | Generate                | Deform                            | Simulate   |
|        | 100 Array               | 犬 <sup>c</sup> Armature           | 쑵 Cloth    |
| Į<br>( | Bevel                   | 🕤 Cႍast                           | ්ට් Collis |
| [      | 권 Boolean               | ) Curve                           | Dyna خ     |
| E      | 🛱 Build                 | 🖉 Displace                        | 🗂 Explo    |
| Į      | Add a procedural operat | tion/effect to the active object: | Boolean    |
| I      | Edge Split              | [므] Laplacian Deform<br>—         | 쭚 Ocea     |

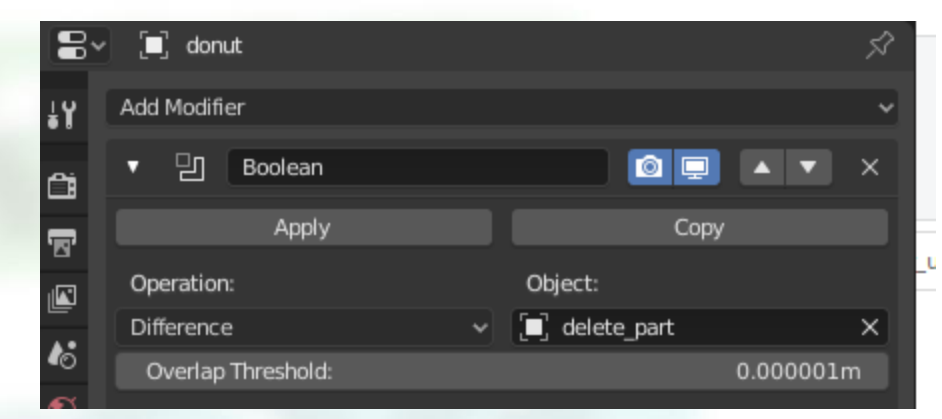

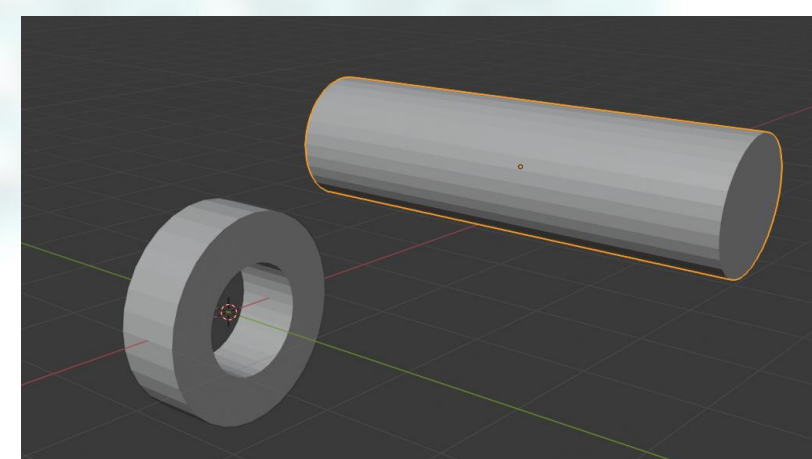

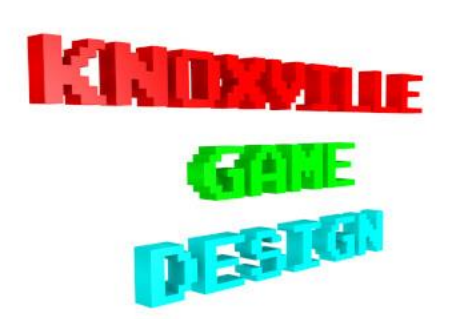

# Smooth Shading

- Round faces should be smooth shaded
- Flat faces should be flat shaded
- Select round faces in wireframe mode
- Mesh > Shading > Smooth faces

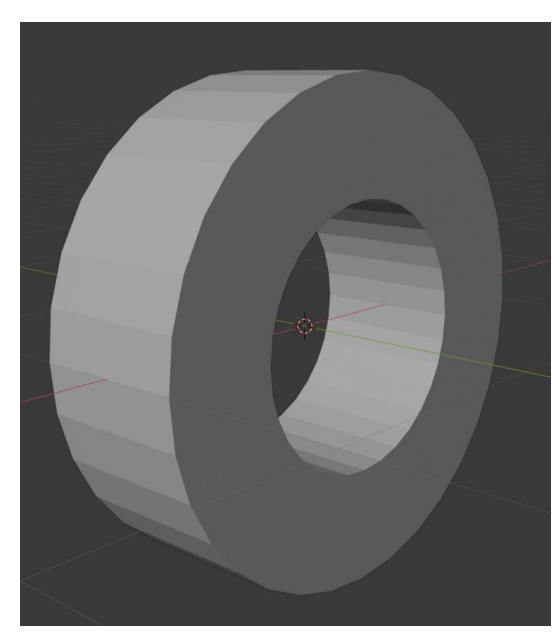

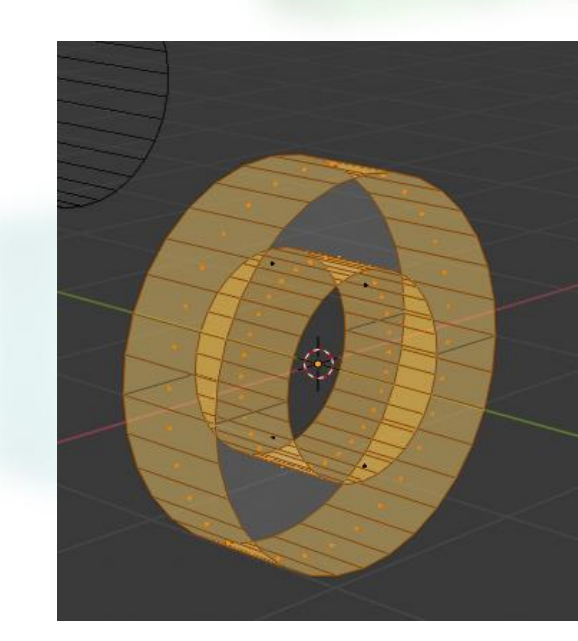

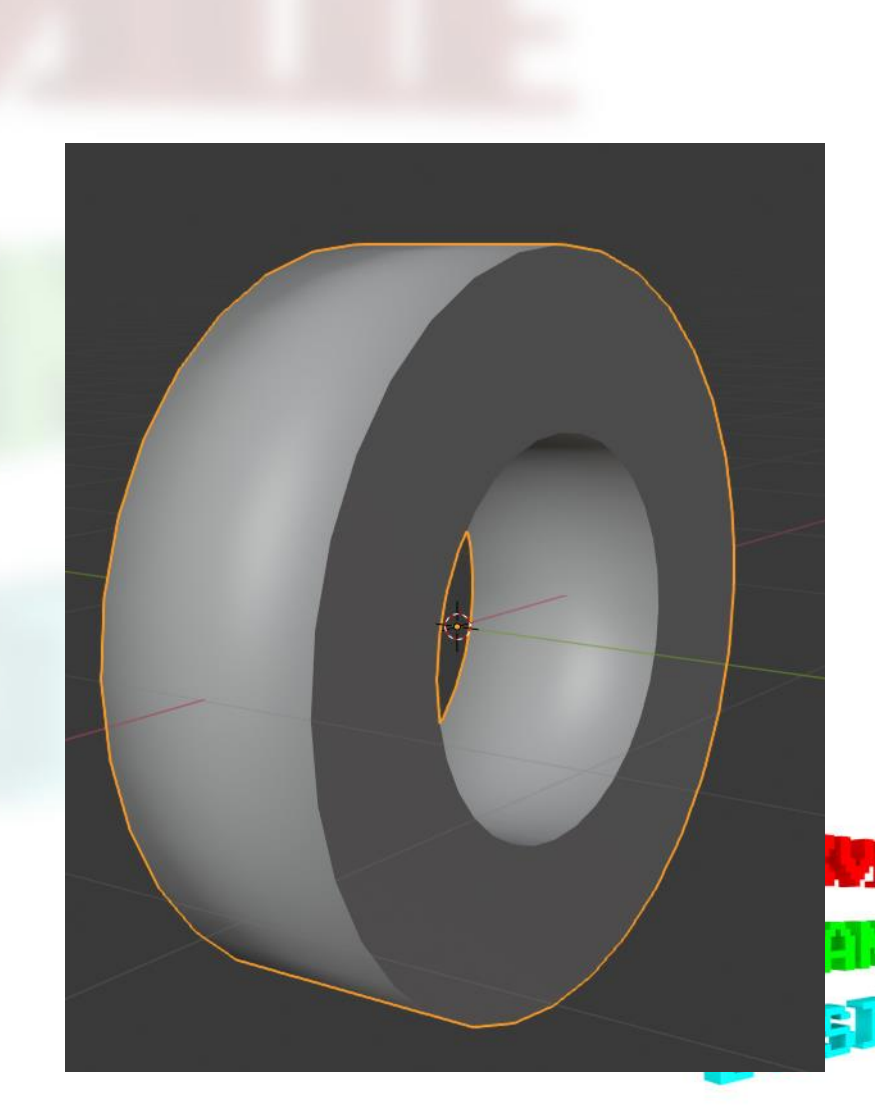